## Инструкция для получения бесплатного доступа к студенческим версиям ПО компании Autodesk.

Компания Autodesk предоставляет бесплатный доступ к полнофункциональным версиям своего ПО для студентов и преподавателей.

Студенческие версии продуктов Autodesk обладают такой же функциональностью, как и коммерческие, однако на чертежи, которые подготовлены в них, добавляется специальный штемпель, делающий их непригодными для использования в профессиональных целях. Студенческие версии продуктов Autodesk нельзя применять для преподавания в учебных аудиториях и для работ, целью которых является получение прибыли.

Для начала необходимо пройти регистрацию http://www.students.autodesk.ru

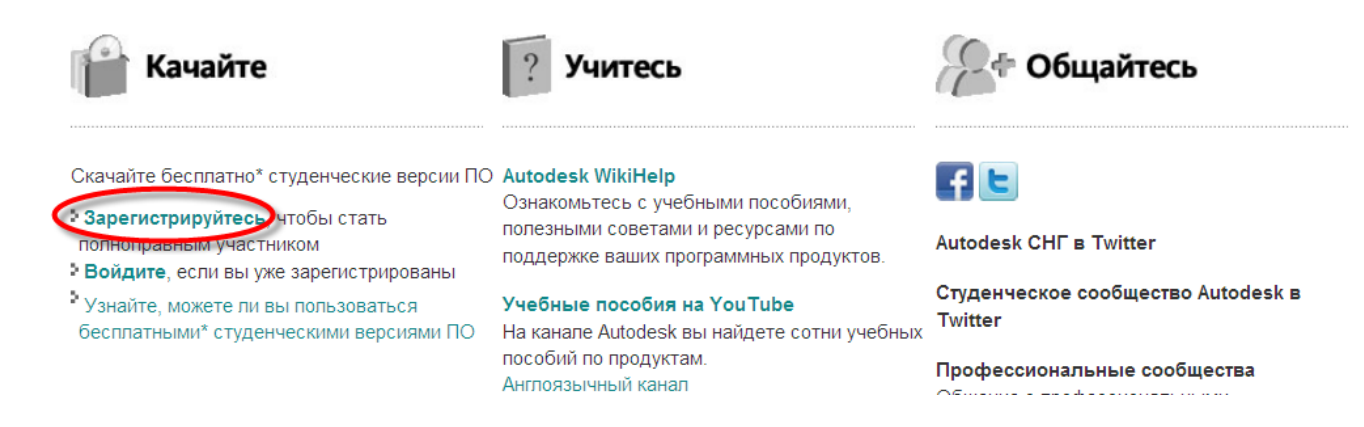

Переходим на сайт Образовательного Сообщества Autodesk с программным обеспечением для студентов и преподавателей и создаем новый профиль пользователя:

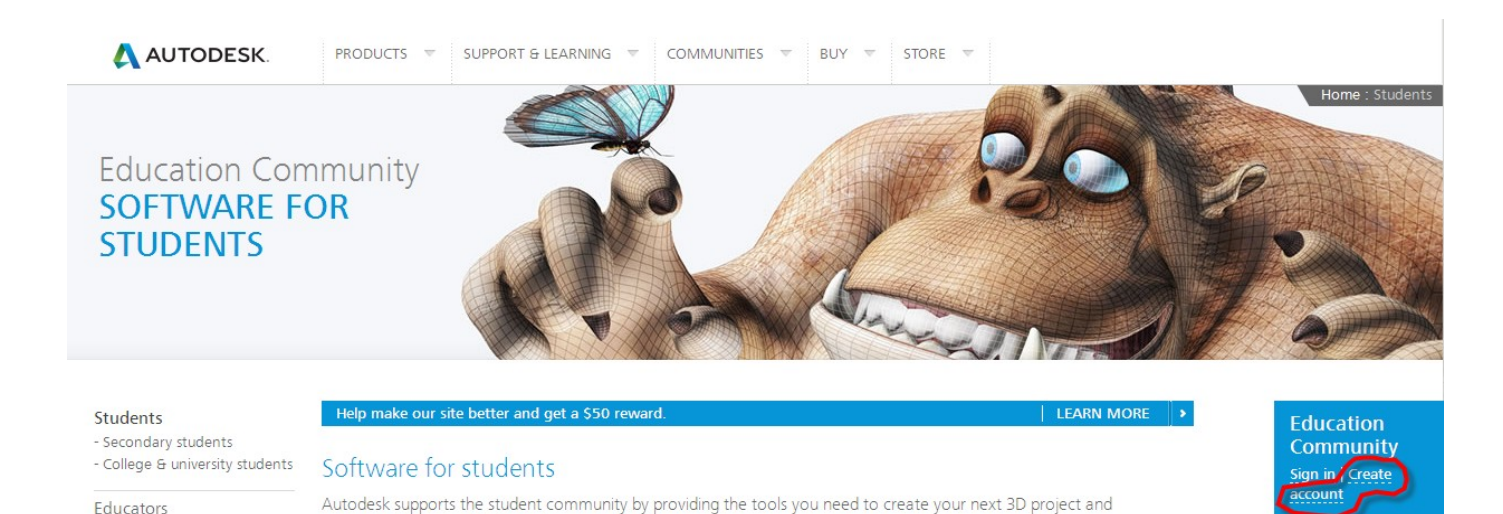

В открывшемся окне заполняем поля:

- страна проживания
- дата рождения

Educators

- студент/преподаватель
- тип учебного учреждения
- адрес сайта университета
- имя пользователя
- Autodesk ID (идентификатор пользователя Autodesk)

get prepared for academic and career succes

- адрес своего почтового ящика
- пароль

- подтверждаем, что ознакомлены и соглашаемся с правилами использования ПО и сервисами компании Autodesk

| 🙏 AUTODESK.            | ▲<br>              |
|------------------------|--------------------|
| Create account         |                    |
|                        |                    |
| Country                | Belarus            |
| Birthdate              | Jan 💌 01 💌 1994 💌  |
| Education status Get h | elp                |
| l am a                 | Student            |
| Туре                   | College/University |
| School                 | GSTU               |
| School URL             | www.gstu.by        |
| Account information    | n                  |
| First name             |                    |
| Last name              |                    |
| Autodesk ID            | 0                  |

| Email                                                                             |                                                                                                    |
|-----------------------------------------------------------------------------------|----------------------------------------------------------------------------------------------------|
| Confirm email                                                                     |                                                                                                    |
| Password                                                                          |                                                                                                    |
| Confirm password                                                                  |                                                                                                    |
| Terms & conditio                                                                  | ns                                                                                                    |
| I would like to receive e-r<br>about new products and                             | mail communications from Autodesk, including information special promotions.                                                              |
| ✓ I agree to the Autodesk<br>information in accordanc<br>border transfers as desc | 360 Terms of Service and to the use of my personal<br>e with the Autodesk Privacy Statement (including cross-<br>ribed in the statement). |
| I have read and agree to member, student or othe                                  | the Education Terms of Use, and confirm that I am a faculty<br>r eligible participant, as more fully described here.                      |
| Next >                                                                            |                                                                                                    |

После нажатия на кнопку NEXT на почту должно прийти письмо, содержащее ссылку для активации учетной записи.

| 📣 AUTODESK.                                                                        |    |
|------------------------------------------------------------------------------------|----|
| Your account has not been activated yet                                            |    |
| You'll need to click the link in the email we just sent you activate your account. | to |
| Be sure to unblock emails from:<br>studentcommunity@autodesk.com                   |    |
| Didn't get the email?<br>Resend email                                              |    |

Необходимо войти в свой почтовый ящик, открыть уведомление компании Autodesk и перейти по ссылке для активации учетной записи.

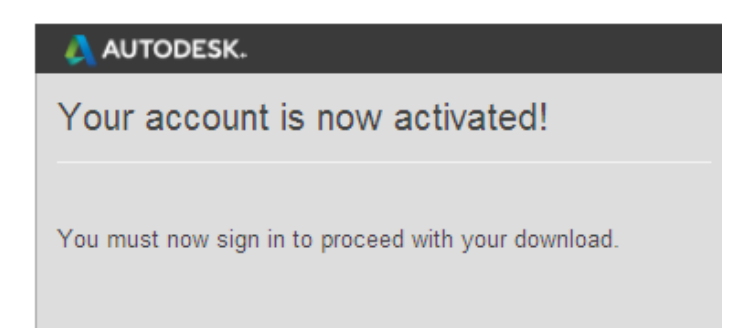

## Процедура регистрации завершена.

Вводим Autodesk ID и пароль в соответствующие поля.

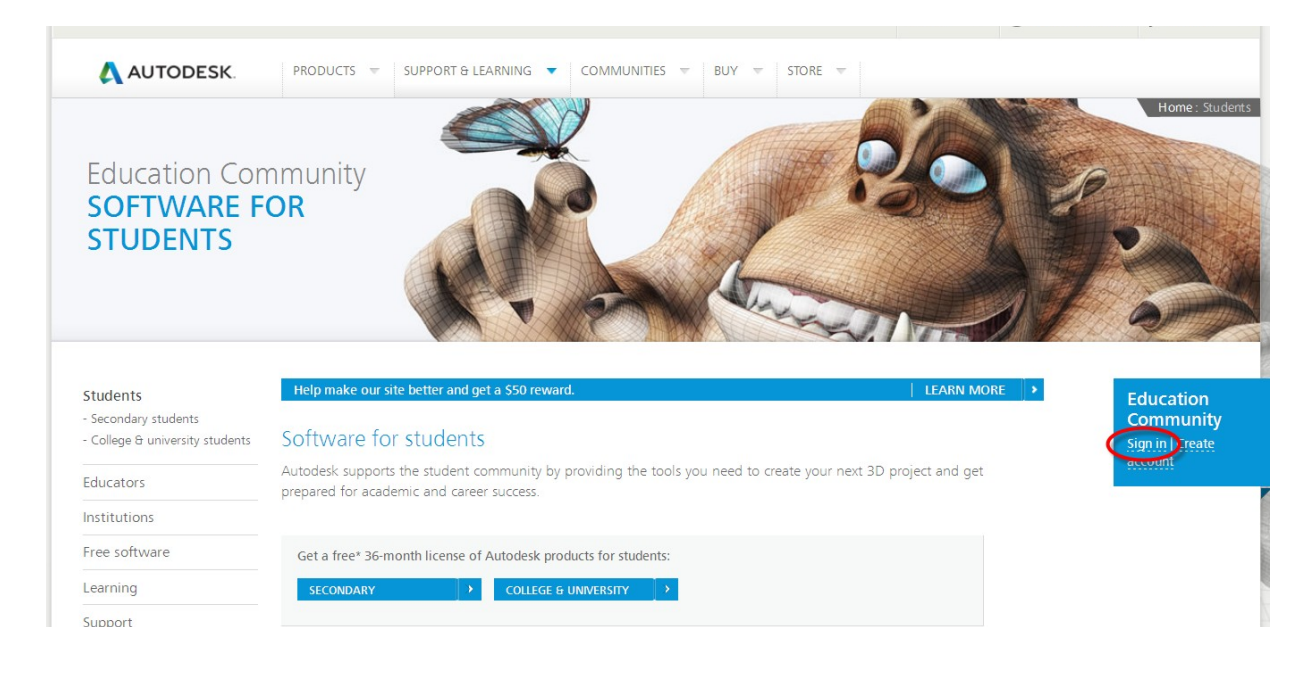

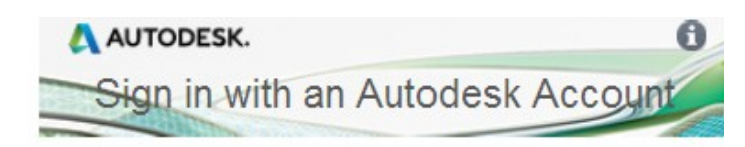

Autodesk ID or e-mail address

Password

Keep me signed in

Sign In

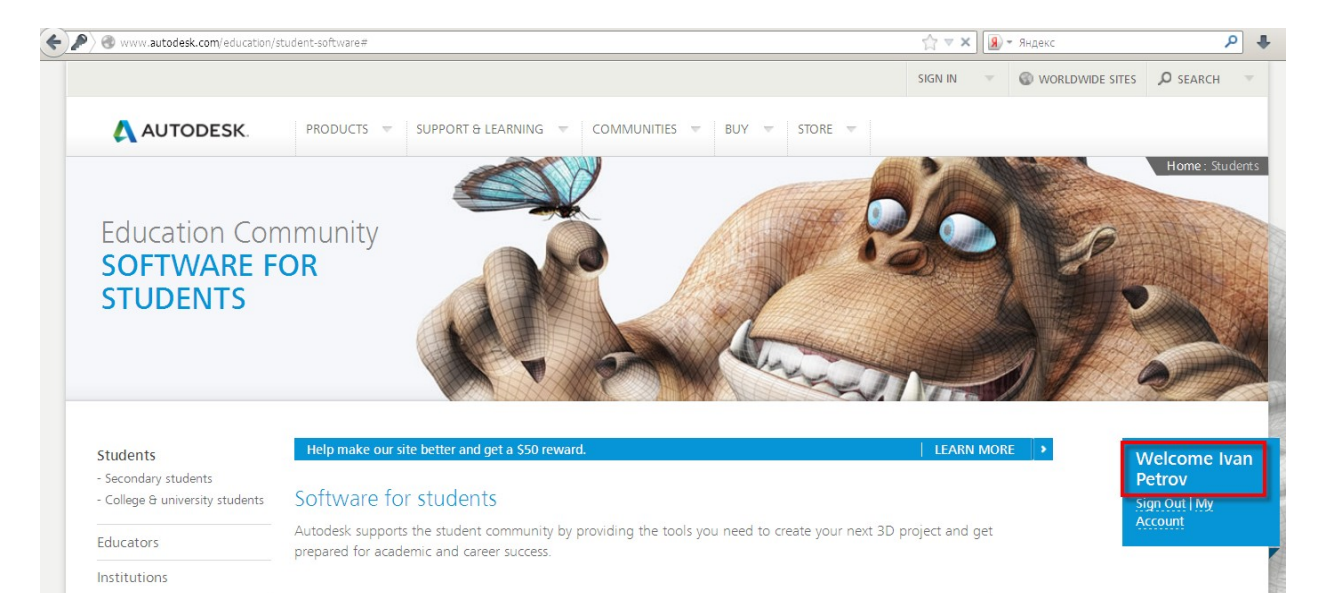

Переходим на страницу программного обеспечения для студентов и преподавателей университетов и колледжей:

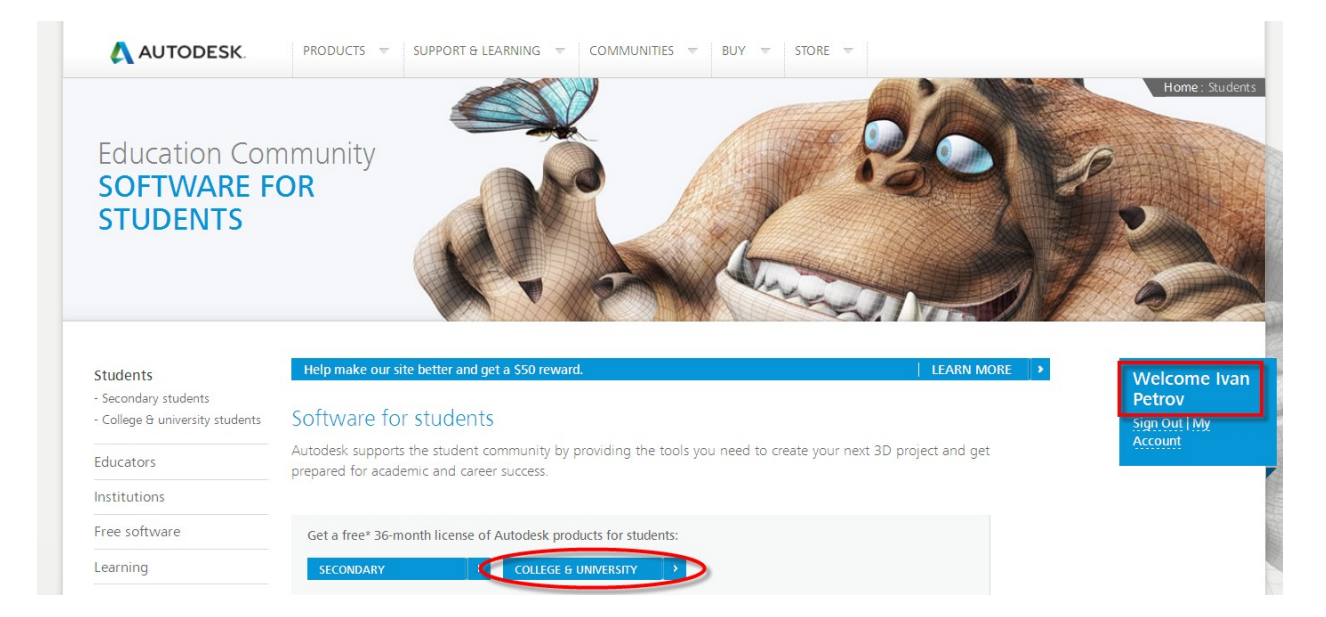

В списке программных продуктов, доступных для скачивания, открываем страницу нужного ПО.

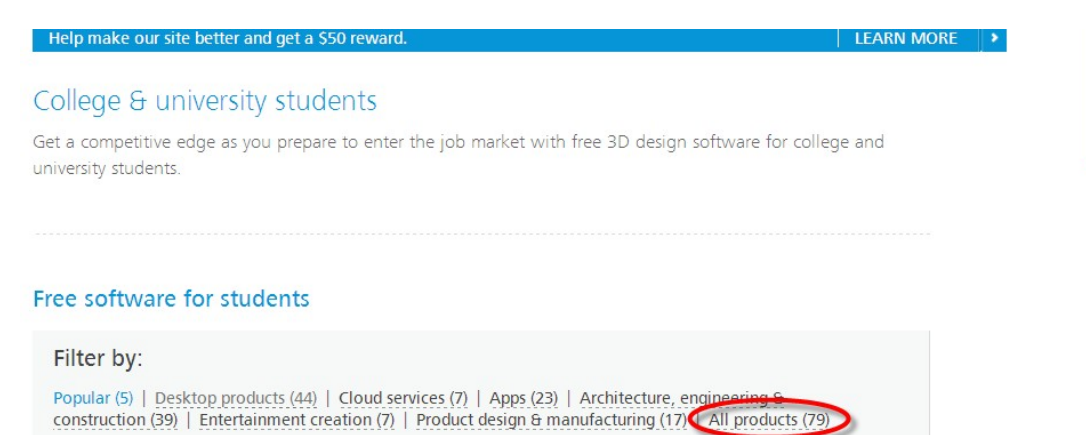

#### Popular

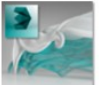

3ds Max 3D modeling software for games, film, and video content

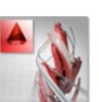

AutoCAD CAD design, drafting, modeling, drawing, and engineering software.

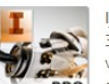

Inventor Professional 3D mechanical CAD, visualization, and documentation software. Welcome Iva Petrov

### Например, нам необходимо скачать AutoCAD Mechanical.

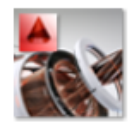

## AutoCAD Mechanical

Autodesk® AutoCAD® Mechanical design and drafting software is AutoCAD® software for manufacturing. It includes all the functionality of AutoCAD, one of the world's leading 2D CAD mechanical design software applications, plus libraries of standards-based parts and tools for automating common mechanical CAD tasks and accelerating the mechanical design process.

System requirements

# Get a free 3-year license today Eligibility

- 1.) Sign in or register. Get help
  - You have successfully signed in

Sign out | My account

2.) Select the free software you want. Get help

| Choose your version | - |
|---------------------|---|
| Language            | ~ |
| Operating system    | ~ |

В выпадающих меню выбираем версию, язык программы, разрядность операционной системы, после чего в пункте 3) появится уникальный серийный номер и ключ для установки программного продукта.

| 2.) | Select the | free | software | you | want. | Get | hel | p |
|-----|------------|------|----------|-----|-------|-----|-----|---|
|     |            |      |          |     |       |     |     |   |

| AutoCAD Mechanical 2011 - | C |
|---------------------------|---|
| Русский 💌                 |   |
| Windows 32-bit            |   |

3.) Review and download. Get help

Autodesk AutoCAD Mechanical 2011 - WIN 32 - RU File Size: 2.09 GB Your serial number: **900-45558391** Product key: **206C1** 

O An email containing the license information above has been sent to you.

### Important License Information

While the Autodesk Educational Version software incorporates all the functionality of our professional licenses, it may not be used for commercial or for-profit purposes, as more fully described in the License and Services Agreement. Term-based licenses of Autodesk Educational software are not eligible for product upgrade or migration to a commercial license. The licensed software obtained on this site may not be installed or used on institutional computers located in classrooms and laboratories (except for an institutional computer assigned to a faculty member by an educational institution for the faculty member's sole use), and may only be installed and used on the personal computer of the eligible Autodesk Education Community member.

### BROWSER DOWNLOAD

После нажатия на кнопку «**BROWSER DOWNLOAD**» начнется загрузка файла инсталляции выбранного программного продукта. После завершения загрузки установите программное обеспечение, используя полученный на сайте серийный номер и ключ продукта.

Для проверки состояния лицензии запустите программный продукт, откройте пункт «о программе». После нажатия на кнопку «активировать» появится окно проверки лицензии, и на электронную почту должно прийти письмо об успешной активации.

Видеоролик: «Получение студенческой лицензии Autodesk: регистрация, загрузка, установка и активация» - <u>http://www.youtube.com/watch?v=PRrHeqZS8hE</u>